# Handleiding Yris voor cliënten

Yris is het cliëntenportaal van Ysis. In Yris wordt informatie getoond die in Ysis is vastgelegd.

De cliënt of vertegenwoordiger heeft inzage in de rapportages en het zorgplan.

## 1e keer inloggen

Ga naar <u>https://ecd.yris.nl/</u>

| Wachtwoord         |                      |
|--------------------|----------------------|
| 🗆 Ingelogd blijven | Wachtwoord vergeten? |

Klik op 'registreer' onderaan het inlogscherm.

| Tetracos        |              |  |
|-----------------|--------------|--|
| Scherenzam      |              |  |
| E william       |              |  |
| Mohide numurer  |              |  |
| Wedewoord       |              |  |
| troniş vərbrəsi | -1           |  |
| - Terog naar b  | doggen       |  |
|                 | TELEVISION ( |  |

Vul de gegevens in. Het wachtwoord moet bestaan uit minimaal 8 tekens en minimaal 1 kleine letter, 1 hoofdletter en 1 cijfer. Klik op 'registreer'.

| Geen gekop         | pelde cliëntdossiers                                                           |
|--------------------|--------------------------------------------------------------------------------|
| binning generation | likolaler gekoppeld. 85k op orderstaarde krop om een chintelooder is koppelen. |
|                    |                                                                                |
|                    | CLIENTOOSSIER TOEVOESEN                                                        |

#### Klik op 'clientdossier toevoegen'.

....

| Uku | int een extra clientdossier toevoeger |
|-----|---------------------------------------|
|     | Koppelcode *                          |
|     |                                       |
|     | Cliëntdossier toevoegen               |

Vul de koppelcode in, deze staat in de brief.

Ga naar uw mailbox en klik op de link. Let op, controleer ook de map ongewenste email of spam.

Door op de link te klikken opent het dossier.

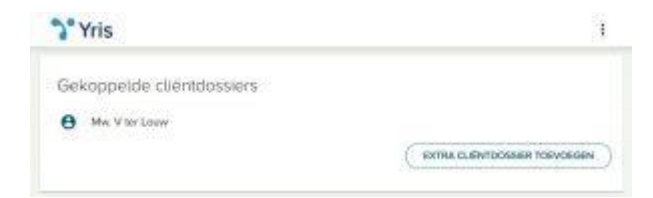

## Algemeen gebruik

Klik op het de naam van de cliënt om het dossier te openen.

| "Yris                   | E.                 |
|-------------------------|--------------------|
| Turtly                  | dorgenet           |
| njeng 24 maart          |                    |
| Temperatuur (10:38)     | Manimet 1942, W    |
| Temperatuur FC/ 35      | Morosa 1545 🗢      |
| breisindag (72 meam     |                    |
| Test                    | Part Gale          |
| oondog 20 juni 2022     |                    |
| Bioeboy A ImmHgr 180/80 | aan 1020 . 🛩       |
| E tett                  | Also 12.0          |
| secretcy Wapet 2022     |                    |
| Biorebruk (mm+g) 120/86 | Alabaman 1932 👻    |
| Boeddak Innsiga 120/80  | dialograph 913 - y |
| <b>B</b> *              |                    |

Op de 'Tijdlijn' ziet u alle toevoegingen aan het dossier.

In het 'Zorgplan' ziet u alle zorgafspraken.

### Menu opties

Klik rechts bovenin op de 3 stipjes.

| "> Yris                   |                             | 1                |
|---------------------------|-----------------------------|------------------|
|                           |                             | Print I          |
| Gekoppetde cliëntdossiers |                             | Girthmic brysgel |
| Ww. V ter Louv            |                             | Ulticopert       |
|                           | EXTER CLERTDORAGE TORVOROBE | 01               |

Klik op 'Profiel' om uw gebruikersgegevens of het wachtwoord te wijzigen.

Klik op 'Clientdossier toevoegen' om een tweede dossier toe te voegen aan uw account.

Klik op 'Uitloggen" om uit te loggen.

#### Toegang tot dossier is ingetrokken

Als u in het dossier van de cliënt bent vastgelegd als wettelijk vertegenwoordiger heeft u recht op toegang tot Yris. Als de wettelijk vertegenwoordiger wijzigt wordt uw toegang automatisch ingetrokken.